# 在FindIT网络探测功能上管理设备组

## 目标

FindIT网络探测功能可将不同设备类型的多个设备组合在一起,以便只需一次操作即可一次性 配置这些设备。设备组可以包括路由器、无线接入点(WAP)和交换机。将配置应用到设备组时 ,该配置将应用到组中支持该功能的那些设备。例如,如果要更新包含有线路由器、WAP和 交换机的设备组上的无线服务集标识符(SSID),则配置将仅应用于WAP。

本文档旨在向您展示如何创建、修改、删除和管理设备组。

## 管理设备组

#### 创建新设备组

步骤1.登录FindIT Network Probe Administrator GUI并选择Administration > Device Groups。

Administration
 Device Groups
 Device Credentials
 CAA Credential
 User Management
 Change Password
 Site Information
 Manager Connection
 Email Setting
 Log Setting
 Platform Settings
 Backup & Restore

**注意:**在Device Group Management Work窗格中,您将看到网络的SSID作为默认设备组及 其连接的设备。

| + | <u>i</u>      |                      | Q Search                                                                                                    |  |  |
|---|---------------|----------------------|----------------------------------------------------------------------------------------------------|--|--|
|   | Name 🜲        | Description 🖨        | Devices 📤                                                                                                    |  |  |
|   | FindIT VMWare | Default device group | wapa0fa20, switch1f47a8,<br>RV130W, switche6f4d3,<br>switche6fa9f, RV134W,<br>wap0a5dee, wap0c0d40,<br>wap0c0dd0, wap0ca750,<br>switch12ccde, RV130W, RV320 |  |  |

步骤2.在"工作"窗格左上角,单击**+(加**号)图标以创建或添加新组。

| + ☆ ♂ |               |                      | Q Search                                                                                                    |
|-------|---------------|----------------------|----------------------------------------------------------------------------------------------------|
|       | Name 🗢        | Description 🜩        | Devices 📤                                                                                                    |
|       | FindIT VMWare | Default device group | wapa0fa20, switch1f47a8,<br>RV130W, switche6f4d3,<br>switche6fa9f, RV134W,<br>wap0a5dee, wap0c0d40,<br>wap0c0dd0, wap0ca750,<br>switch12ccde, RV130W, RV320 |

#### 步骤3.在Name字段中输入组的名称。

### **注意:**在本例中,使用无线设备。

| De | Device Group Management |   |                  |                      |                                                                                                    |  |  |  |
|----|-------------------------|---|------------------|----------------------|----------------------------------------------------------------------------------------------------|--|--|--|
|    | ÷                       | B | ×                |                      | Q Search                                                                                                    |  |  |  |
|    |                         |   | Name 🖨           | Description \$       | Devices 🗢                                                                                                    |  |  |  |
|    |                         |   | Wireless Devices |                      | Please select •                                                                                                    |  |  |  |
|    |                         | > | FindIT VMWare    | Default device group | wapa0fa20, switch1f47a8, RV130W,<br>switche6f4d3, switche6fa9f, wap0a5dee,<br>wap0c0d40, wap0c0dd0, switch12ccde,<br>RV320 |  |  |  |

步骤4.在"说明"字段中输入设备组的说明。

**注意:**在本例中,使用Cisco HQ。

| Device | Device Group Management |                      |                                                                                                    |  |  |  |  |  |
|--------|-------------------------|----------------------|----------------------------------------------------------------------------------------------------|--|--|--|--|--|
| +      | <b>×</b>                |                      | Q Search                                                                                                    |  |  |  |  |  |
| D      | Name 🜩                  | Description 🖨        | Devices 🜩                                                                                                    |  |  |  |  |  |
|        | Wireless Devices        | Cisco HQ             | Please select                                                                                                    |  |  |  |  |  |
| 0      | FindIT VMWare           | Default device group | wapa0fa20, switch1f47a8, RV130W,<br>switche6f4d3, switche6fa9f, wap0a5de<br>wap0c0d40, wap0c0dd0, switch12ccde<br>RV320 |  |  |  |  |  |

步骤5.从Devices下拉列表中,选择要添加到设备组的一个或多个设备。一次只能选择一台设 备。

**注意:**在本例中,将添加所有WAP设备。每台设备只能是一个组的成员。如果所选设备以前 是不同组的成员(在本例中为默认设备组),则会从该组中删除该设备。

| Device | e Group Management                                  |                      |                                                                                                    |
|--------|-----------------------------------------------------|----------------------|----------------------------------------------------------------------------------------------------|
| +      | 🖹 🗙                                                 |                      | Q Search                                                                                                    |
| D      | Name 🖨                                              | Description 🗢        | Devices 🜩                                                                                                   |
|        | Wireless Devices                                    | Cisco HQ             | Please select •                                                                                             |
| ĸ      | <ul> <li>FindIT VMWare</li> <li>I &gt; H</li> </ul> | Default device group | RV130W<br>switche6f4d3 kee<br>switch12ccde dy,<br>wapa0fa20<br>switche6fa9f<br>wap0c0d40 %1<br>switch1f47a8 |
|        |                                                     |                      | wap0a5dee<br>wap0c0dd0<br>RV320                                                                             |

**注意:**添加每台设备后,添加的设备组行下的表将填充每台设备的名称、型号、MAC地址、 IP地址、序列号和操作。现有默认组中的WAP设备现在将移至Wireless Devices组。

| +        | B | × 🕜             |        |                    |              | Q | Search                                                   |                             |
|----------|---|-----------------|--------|--------------------|--------------|---|----------------------------------------------------------|-----------------------------|
|          |   | Name 🗢          |        | Description 🖨      |              | I | Devices 🖨                                                |                             |
| 0        | > | FindIT VMWare   |        | Default device gro | oup          | 4 | switch1f47a8, RV<br>switche6f4d3, sw<br>switch12ccde, RV | 130W,<br>itche6fa9f,<br>320 |
| <b>S</b> | ~ | Wireless Device | es     | Cisco HQ           |              |   |                                                          |                             |
|          |   | Name            | Model  | MAC<br>Address     | IP address   |   | Serial<br>Number                                         | Actions                     |
|          |   | wapa0fa20       | WAP571 | 00:41:D2:A0:F      | 192.168.1.10 | 3 | PSZ19521F1A                                              | 匬                           |
|          |   | wap0c0d40       | WAP361 | 80:E8:6F:0C:0      | 192.168.1.11 | 0 | DNI1951A00G                                              | ŵ                           |
|          |   | wap0a5dee       | WAP150 | 80:E8:6F:0A:5      | 192.168.1.12 | 5 | DNI1951A2K3                                              | Ŵ                           |
|          |   | wap0c0dd0       | WAP361 | 80:E8:6F:0C:0      | 192.168.1.12 | 4 | DNI1951A00R                                              | 匬                           |

## 步骤6.单击**Save**(软盘图标)保存。

| + 🖪        | + 🖹 × 𝗭       |        |                   |                      |                  |                                                                             |  |
|------------|---------------|--------|-------------------|----------------------|------------------|-----------------------------------------------------------------------------|--|
|            | Name 🖨        |        | Description 🖨     |                      | Devices 🖨        |                                                                             |  |
|            | FindIT VMWare |        | Default device gr | Default device group |                  | switch1f47a8, RV130W,<br>switche6f4d3, switche6fa9f,<br>switch12ccde, RV320 |  |
| <b>S</b> 1 | Vireless Devi | ices   | Cisco HQ          |                      |                  |                                                                             |  |
|            | Name          | Model  | MAC<br>Address    | IP address           | Serial<br>Number | Actions                                                                     |  |
|            | wapa0fa20     | WAP571 | 00:41:D2:A0:F     | 192.168.1.103        | PSZ19521F1A      | 圃                                                                           |  |
|            | wap0c0d40     | WAP361 | 80:E8:6F:0C:0     | 192.168.1.110        | DNI1951A00G      | 圃                                                                           |  |
|            | wap0a5dee     | WAP150 | 80:E8:6F:0A:5     | 192.168.1.125        | DNI1951A2K3      | 圃                                                                           |  |
|            | wap0c0dd0     | WAP361 | 80:E8:6F:0C:0     | 192.168.1.124        | DNI1951A00R      | Ŵ                                                                           |  |

## **注意:**下图显示新创建的设备组。

| + 🟛 🗭 |                    |                      | Q Search                                                                                                  |
|-------|--------------------|----------------------|----------------------------------------------------------------------------------------------------|
|       | Name 🗢             | Description 🗢        | Devices 🗢                                                                                                 |
|       | FindIT VMWare      | Default device group | switch1f47a8, RV130W,<br>switche6f4d3, switche6fa9f,<br>RV134W, wap0ca750,<br>switch12ccde, RV130W, RV320 |
|       | > Wireless Devices | Cisco HQ             | wapa0fa20, wap0a5dee,<br>wap0c0d40, wap0c0dd0                                                             |

您现在应已成功创建设备组。

#### 修改设备组

步骤1.在Device Group Management区域,选中要修改的组的复选框。

注意:在本例中,选择Wireless Devices设备组。

|   |    |                  | switche6f4d3, switche6fa9f,<br>switch12ccde, RV320 |   |
|---|----|------------------|----------------------------------------------------|---|
| 2 | >[ | Wireless Devices | Cisco HQ                                           | • |

步骤3.根据需要进行更改。您可以更改名称、说明、添加或从组中删除设备。在本例中,将删 除设备组成员。点击"操作"列下相应成员的垃圾桶图标。

#### 注意:已删除的设备将移至默认组。在本例中,wapa0fa20被删除。

|  | Name 🗢<br>Wireless Devices |       | Description 🗢 |               | Devices 🗢     |         |   |
|--|----------------------------|-------|---------------|---------------|---------------|---------|---|
|  |                            |       | Cisco HQ      | Cisco HQ      |               |         | • |
|  | Name                       | Model | MAC Address   | IP address    | Serial Number | Actions |   |
|  | wap0a5dee                  |       | 80:E8:6F:0A:5 | 192.168.1.125 |               | 面       |   |
|  | wap0c0dd0                  |       | 80:E8:6F:0C:0 | 192.168.1.124 |               | 匬       |   |
|  | wapa0fa20                  |       | 00:41:D2:A0:F | 192.168.1.103 |               | 面       |   |
|  | wap0c0d40                  |       | 80:E8:6F:0C:0 | 192.168.1.110 |               | ŵ       |   |

步骤4.点击Save图标保存更改。

| + 🖺      | F 🖪 🗙 🖉                  |                           |                      |               |                                                                             | Q Search |  |  |
|----------|--------------------------|---------------------------|----------------------|---------------|-----------------------------------------------------------------------------|----------|--|--|
|          | □ Name \$ Description \$ |                           |                      |               | Devices 🖨                                                                   |          |  |  |
|          | FindIT VMWare            |                           | Default device group |               | switch1f47a8, RV130W,<br>switche6f4d3, switche6fa9f,<br>switch12ccde, RV320 |          |  |  |
| <b>v</b> | Wireless Devic           | Wireless Devices Cisco HQ |                      |               |                                                                             | •        |  |  |
|          | Name                     | Model                     | MAC<br>Address       | IP address    | Serial<br>Number                                                            | Actions  |  |  |
|          | wap0c0d40                | WAP361                    | 80:E8:6F:0C:0        | 192.168.1.110 | DNI1951A00G                                                                 | Ŵ        |  |  |
|          | wap0a5dee                | WAP150                    | 80:E8:6F:0A:5        | 192.168.1.125 | DNI1951A2K3                                                                 | Ē        |  |  |
|          | wap0c0dd0                | WAP361                    | 80:E8:6F:0C:0        | 192.168.1.124 | DNI1951A00R                                                                 | Ē        |  |  |

您已成功修改设备组。

删除设备组

步骤1.在Device Group Management区域,选中要删除的组的复选框。

注意:无法删除默认设备组。

| + 🖮 🗭 |                    |                      | Q Search                                                                    |
|-------|--------------------|----------------------|-----------------------------------------------------------------------------|
|       | Name 🖨             | Description 🗢        | Devices 🜩                                                                   |
| 0     | FindIT VMWare      | Default device group | switch1f47a8, RV130W,<br>switche6f4d3, switche6fa9f,<br>switch12ccde, RV320 |
| 0     | > Wireless Devices | Cisco HQ             | wapa0fa20, wap0a5dee,<br>wap0c0d40, wap0c0dd0                               |

步骤2.点击删除(垃圾桶图标)以删除设备组。

| + 💼 🗭 |                    |                      | Q Search                                                                    |
|-------|--------------------|----------------------|-----------------------------------------------------------------------------|
|       | Name 🜩             | Description 🗢        | Devices 🗢                                                                   |
|       | FindIT VMWare      | Default device group | switch1f47a8, RV130W,<br>switche6f4d3, switche6fa9f,<br>switch12ccde, RV320 |
| 8     | > Wireless Devices | Cisco HQ             | wapa0fa20, wap0a5dee,<br>wap0c0d40, wap0c0dd0                               |

### **注意**:系统将显示类似于下面的确认消息。

Submit deleting Group : Wireless Devices : Success.

您现在应该已成功删除设备组。